## How to View Unofficial Transcripts

- 1. Logon to my.wsu.edu
- 2. Click on Student Center

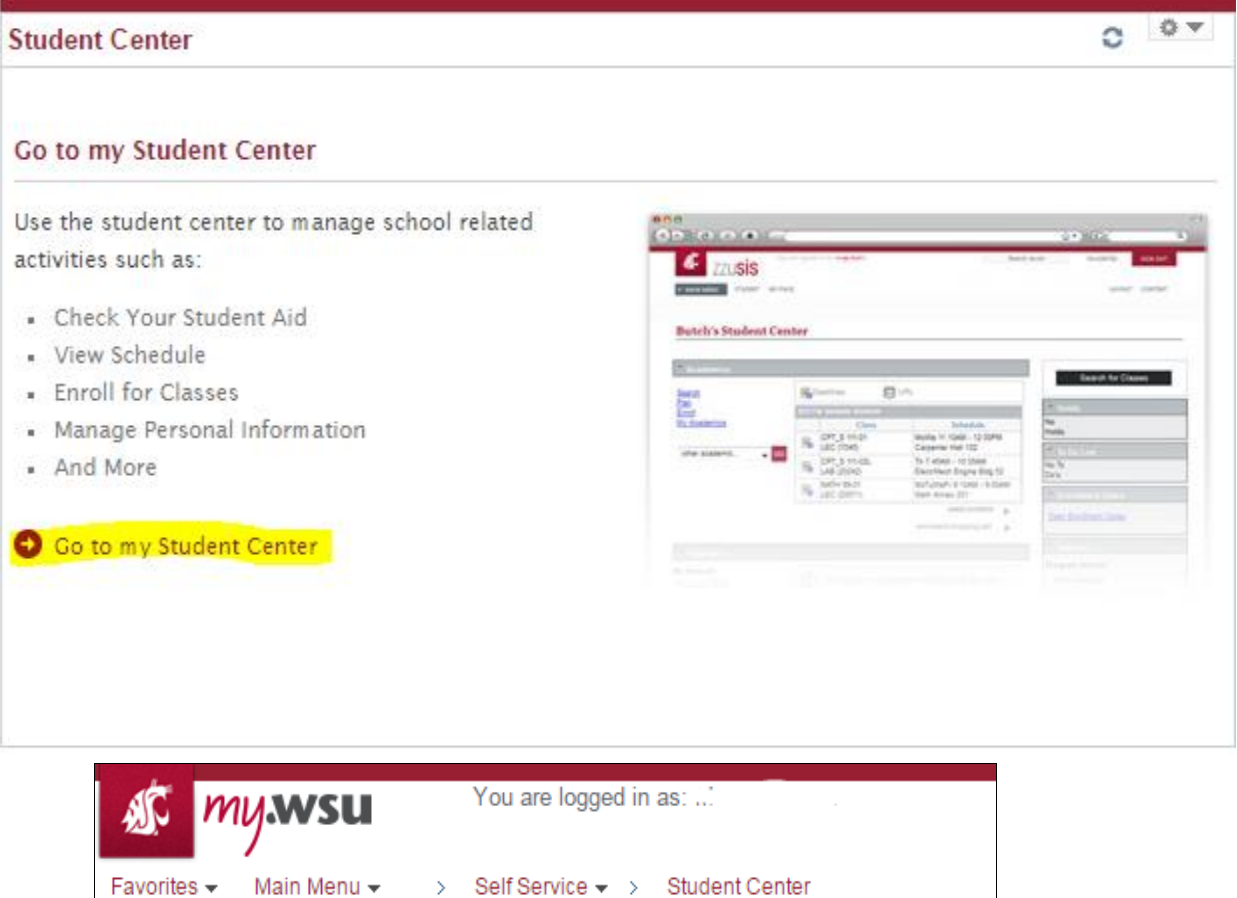

| Favorites 👻 Main Menu 👻 | > Self Serv          | ice 👻 > 🛛 Stu | udent Center             |  |
|-------------------------|----------------------|---------------|--------------------------|--|
| Student Staff           | My Page              |               |                          |  |
| Kelsey's Student Cente  | er                   |               |                          |  |
|                         |                      |               |                          |  |
| × Academics             |                      |               |                          |  |
| Search<br>Plan          | Deadlines            | R URL         |                          |  |
| Enroll<br>My Academics  | This Week's Schedule |               |                          |  |
| ing / torde inites      | -                    | <u>Class</u>  | <u>Schedule</u>          |  |
| other academic          | 3                    | ,             | We 5:45PM - 8:30PM       |  |
|                         |                      |               | Mo 4:10PM - 7:00PM<br>E  |  |
|                         |                      |               | weekly schedule          |  |
|                         |                      |               | enrollment shopping cart |  |
|                         |                      |               |                          |  |
| Finances                |                      |               |                          |  |

3. Click the drop down menu under Other Academics

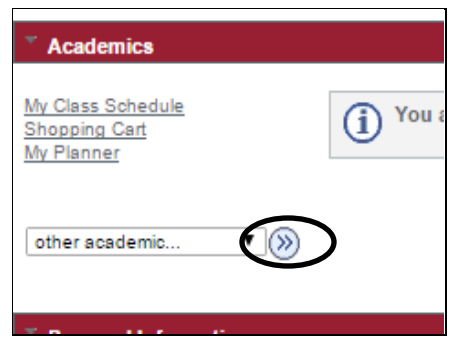

4. Select Transcript: View Unofficial. Click Go.

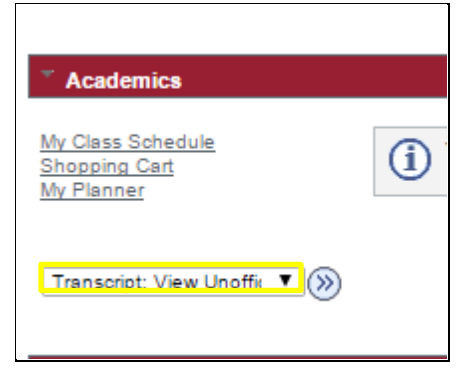

5. Select the Report Type "Academic Record-Unofficial"

| 🅼 my.wsu                                                                                                    | You are logged in           | n as: I                      |                            |  |  |  |
|----------------------------------------------------------------------------------------------------|-----------------------------|------------------------------|----------------------------|--|--|--|
| Favorites 🗸 🛛 Main Menu 🗸                                                                                                    | > Self Service 🗸 >          | Student Center $\rightarrow$ | View Unofficial Transcript |  |  |  |
| Student Staff                                                                                                    | My Page                     |                              |                            |  |  |  |
| Kelsey                                                                                                    |                             |                              | go to 🔻 📎                  |  |  |  |
| Search                                                                                                    | Plan                        | Enroll                       | My Academics               |  |  |  |
| View Unofficial Transcript<br>Choose an institution and report type and press View Report<br>**this process may take a few minutes to complete. please do not press any<br>other buttons or links while processing is taking place** |                             |                              |                            |  |  |  |
| Academic Institution                                                                                                    | Vashington State University | T view report                |                            |  |  |  |

- 6. Click "view report".
- PLEASE NOTE: The Transcript populates in a new window. CHECK POP UP BLOCKERS if your transcript does not appear.